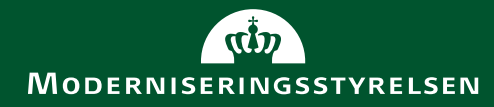

### Varesøgning Rekvisition - Ordre - Varemodtagelse

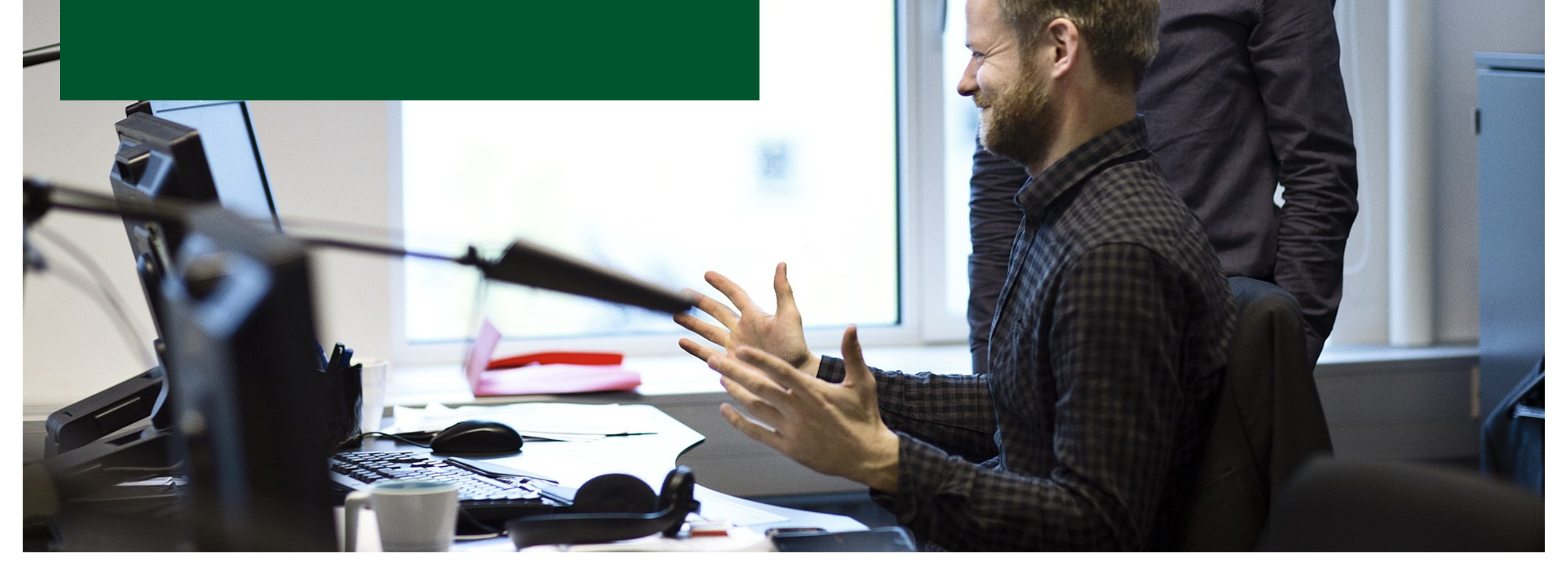

# Varesøgning

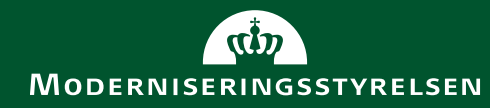

## Varesøgning – Fremsøg varer

|                                                                  |                                                               | (≅)                                                                                                    |
|------------------------------------------------------------------|---------------------------------------------------------------|----------------------------------------------------------------------------------------------------|
| Favoritlister Lev                                                | verandører Fritekstordre                                      | Aftaler Mest populære                                                                                                  |
| clips                                                            |                                                               | ×                                                                                                    |
| Kategorier                                                       | Leverandører                                                  | Vareforslag                                                                                                    |
| IT-Hardware og Software (43000000)<br>Pipette spidser (41121600) | Finder søgeordet på varer i følgende<br>leverandørsortimenter | clips møtrikker á 1000 stk.                                                                                            |
| Manuelle enkeltkanalpipetter med<br>luftdisplacement (41121504)  | Fisher Scientific Biotech Line                                | stk. <b>2.764,63</b> DKK<br>Tilføj til kurv                                                                            |
| Manuelle enkeltkanalpipetter med<br>luftdisplacement (41121504)  | Fisher Scientific Biotech Line<br>TDC A/S                     | stk. <b>2.764,63</b> DKK<br>Tiiføj til kurv<br>clips møtrikker á 200 stk.<br>stk. <b>825,86</b> DKK<br>Tiiføj til kurv |
| Manuelle enkeltkanalpipetter med<br>luftdisplacement (41121504)  | Fisher Scientific Biotech Line<br>TDC A/S                     | stk. <b>2.764,63</b> DKK<br>Tiiføj til kurv<br>clips møtrikker á 200 stk.<br>stk. <b>825,86</b> DKK<br>Tiiføj til kurv |

Der er 6 forskellige måder at starte oprettelsen af en ordre ved varesøgning

- 1. Angiv et søgeord og en oversigt over hvor det passer vil blive vist.
- 2. Vælg "Favoritlister" og man vil få vist egne og delte favoritlister.
- 3. Vælg "Leverandører" og en liste over leverandørerne vil blive vist.
- 4. Vælg "Fritekstordre" og de leverandører der modtager fritekstordrer vil blive vist.
- 5. Vælg "Aftaler" og alle aftaler vil blive vist.
- 6. Vælg "Mest populære" og så vil tidligere købte varer blive vist.

Oversigten over varer er den samme, men afhængigt af valget er forskellige filtre valgt når oversigten vises. Disse filtre kan redigeres uden at gå omkring "HJEM" først.

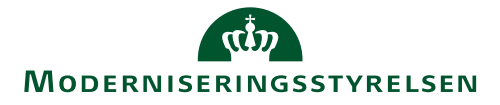

### Varesøgning - Filtre

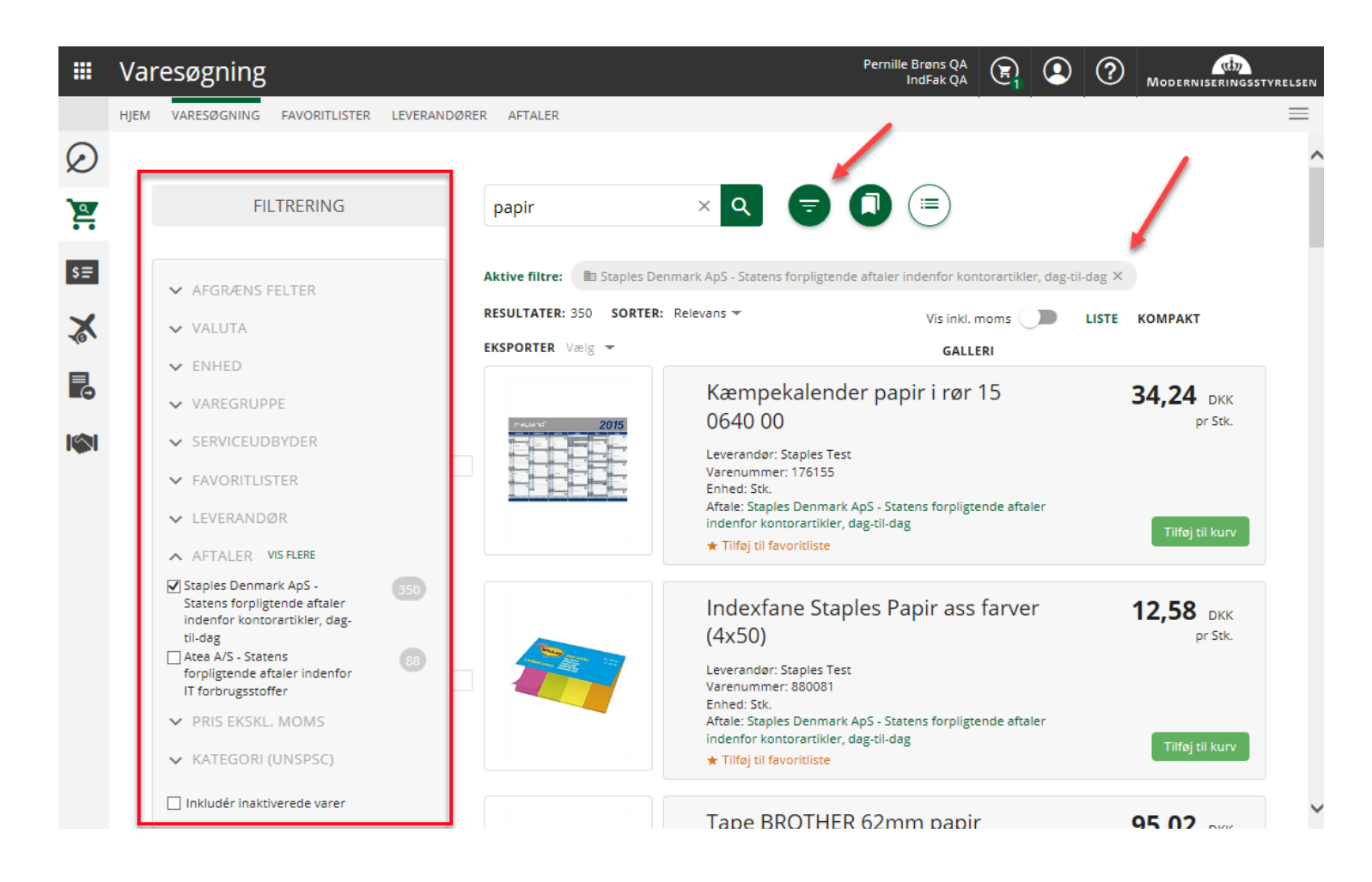

- Når du har valgt varesøgning vises en oversigt over varer der passer med valget.
- Du har filtre i venstre side til at finde de ønskede varer, der som standard bliver vist som en liste.

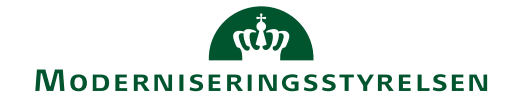

### Varesøgning – Visning af fremsøgte varer

| :  | II Va                                | aresøgr               | ning<br>GNING FAVORITLISTER LEVERANDØF                                    | RER AFTALER                                               |                           |                                                                                                    |                           | Pe                          | ernille Brøns QA<br>IndFak QA | O     MODERNISERINGSSTYRELSEN                                                                     | •                 | Oversigten kan også vises kompa<br>så oversigten indeholder flere linj                   | akt,<br>er |
|----|--------------------------------------|-----------------------|---------------------------------------------------------------------------|-----------------------------------------------------------|---------------------------|----------------------------------------------------------------------------------------------------|---------------------------|-----------------------------|-------------------------------|---------------------------------------------------------------------------------------------------|-------------------|------------------------------------------------------------------------------------------|------------|
|    | 2                                    | papir                 |                                                                           | × Q                                                       |                           |                                                                                                    |                           |                             |                               | ^                                                                                                 |                   | eller som Galleri hvor der er flere<br>oplysninger om varerne                            |            |
| s  |                                      | Aktive filtre         | e: D Staples Denmark ApS - Statens for<br>R: 350 SORTER: Relevans - EKS   | pligtende aftaler indenfo<br>SPORTER Vælg 👻               | r kontorartikler, daş     | g-til-dag ×                                                                                                    |                           |                             | Vis inkl. moms                | LISTE <u>KOMPAKT</u> GALLERI                                                                      | •                 | Klikkes på en vare vises<br>specifikationerne                                            |            |
| E  | 3                                    |                       | Varenavn                                                                  | Leverandør Varent                                         | ımmer Enhed               | Aftale                                                                                                    |                           |                             |                               | Pris                                                                                              |                   | opoonnationen                                                                            |            |
|    | ©<br>N                               |                       | Kæmpekalender papir i rør 15 0640 00<br>★ Tilføj til favoritliste         | Staples Test 176155                                       | Stk.                      | Staples Denmark ApS -<br>kontorartikler, dag-til-d                                                                                                    | Statens forpligter        | nde<br>STAPLES<br>Advantage |                               |                                                                                                   |                   |                                                                                          |            |
|    |                                      | <b>*</b>              | Indexfane Staples Papir ass farver<br>(4x50)<br>★ Tilfoj til favoritliste | Staples Test 880081                                       | Stk.                      | Staples Denmark ApS -<br>kontorartikler, dag-til-d                                                                                                    | Statens forpligter<br>lag | nde                         | 11                            | Note Staples 38x51 gul<br>Leverander: Staples Test - Varenummer: 3700655 - Atale: St<br>AU aftale | aples Denmark ApS | - Statens forpligtende aftaler indenfor kontorartikler, dag-til-dag                      |            |
|    |                                      |                       | Tape BROTHER 62mm papir DK22205                                           | Staples Test 861580                                       | Rulle                     | Staples Denmark ApS -                                                                                                    | Statens forpligter        | nde                         |                               | 0,59 DKK Tilfej til kurv Vis inkl. moms<br>pr Stk. (12 stk.)<br>Varebeskrivelse                   | •                 |                                                                                          |            |
|    | ~6                                   |                       |                                                                           |                                                           |                           |                                                                                                    | e                         | nde                         |                               | Memobiokke med selvklæbende blade kan tages af og sætte                                           | es pa mange gange | Jokke IW blade                                                                           |            |
| Ak | tive filtre:                         | 🕙 Tidligere købt      | ×                                                                         |                                                           |                           |                                                                                                    |                           |                             | KATIONER                      |                                                                                                   |                   |                                                                                          |            |
| RE | SULTATER: 38                         | 82 SORTER: M          | lest populære 👻 EKSPORTER Vælg 👻                                          |                                                           | Vis inkl.                 | moms D LISTE KOMPAK                                                                                                    | KT GALLERI                | Vareinfor                   | ormation                      |                                                                                                   |                   |                                                                                          |            |
|    |                                      |                       |                                                                           |                                                           |                           |                                                                                                    | :er                       | nde Varenavn                |                               |                                                                                                   |                   | Note Staples 38x51 gui                                                                   |            |
|    |                                      |                       |                                                                           |                                                           |                           |                                                                                                    |                           | ID                          |                               |                                                                                                   |                   | 3700655                                                                                  |            |
|    |                                      | 8                     | STAPLES STAPL                                                             | etace                                                     | STAPLES                   |                                                                                                    | Advantage                 | Varenummer                  | er                            |                                                                                                   |                   | 3700655                                                                                  |            |
|    | and the                              | 100                   |                                                                           | nuge                                                      | Advantage                 |                                                                                                    | Advantage                 | Producenten                 | ns varenummer                 |                                                                                                   |                   | **                                                                                       |            |
|    |                                      |                       |                                                                           |                                                           | •                         | Comments of the second second | ter                       | nde Varebeskrive            | else                          |                                                                                                   |                   | Memoblokke med selvklæbende blade Kan tages af og sættes på mange gange Blokke 100 blade |            |
|    |                                      |                       |                                                                           |                                                           |                           |                                                                                                    |                           | UNSPSC-kode                 | de                            |                                                                                                   |                   | 14111530                                                                                 |            |
|    |                                      |                       |                                                                           |                                                           | -                         |                                                                                                    |                           | Kategori (UN                | NSPSC)                        |                                                                                                   |                   | Selvklæbende notespapir                                                                  |            |
|    | Note Stapl                           | les 38x51 gul         | Brevordner Exa A4 8cm                                                     | Notesbog STA                                              | PLES A5 blå 96            | Note Staples 76x76 gul                                                                                                    |                           | Aftalenavn                  |                               |                                                                                                   |                   | Staples Denmark ApS - Statens forpligtende aftaler indenfor kontorartikler, dag-til-dag  |            |
|    | Leverandør: Sta<br>/arenummer: 3     | aples Test<br>3700655 | bordeaux                                                                  | blade lin                                                 |                           | Leverandør: Staples Test<br>Varenummer: 3700671                                                                                                    |                           | Aftale ID                   |                               |                                                                                                   |                   | 05600013-15132 Test                                                                      |            |
|    | Aftale: Staples I                    | Denmark ApS - State   | ens forplig Leverandør: Staples Test<br>Varenummer: 101147                | Leverandør: Staples 1<br>Varenummer: 10666                | est                       | Aftale: Staples Denmark ApS - State                                                                                                    | tens forplig              | Prisinfor                   | rmation                       |                                                                                                   |                   |                                                                                          |            |
|    | - may or rayont                      |                       | Aftale: Staples Denmark ApS - Statens fo                                  | orplig Aftale: Staples Denm.<br>* Tilføj til favoritliste | ark ApS - Statens forplig | sinej ur revenuiste                                                                                                    |                           | Enhedspris (e               | (ekski. moms)                 |                                                                                                   |                   | 0,59 DKK                                                                                 |            |
|    |                                      |                       |                                                                           |                                                           |                           | _                                                                                                    |                           | Pris inkl. mor              | oms                           |                                                                                                   |                   | 0,738 DKK                                                                                |            |
|    | <b>0,59</b> DKK<br>pr Stk. (12 stk.) | Tilf                  | føj til kurv 4,46 DKK<br>pr Stk. Tilføj til                               | I kurv 3,42 DKK<br>pr Stk.                                | Tilføj til kurv           | 0,73 DKK<br>pr Stk. (12 stk.)                                                                                                    | lføj til kurv             |                             |                               |                                                                                                   |                   |                                                                                          |            |

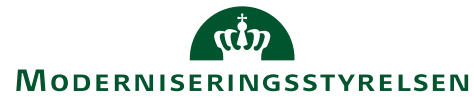

### Varesøgning - Favoritlister

- Oversigten over favoritlister bliver som udgangspunkt vist KOMPAKT. REDIGER FAVORITLISTE
- Klikker man på blyanten, kan man redigere favoritlisten.

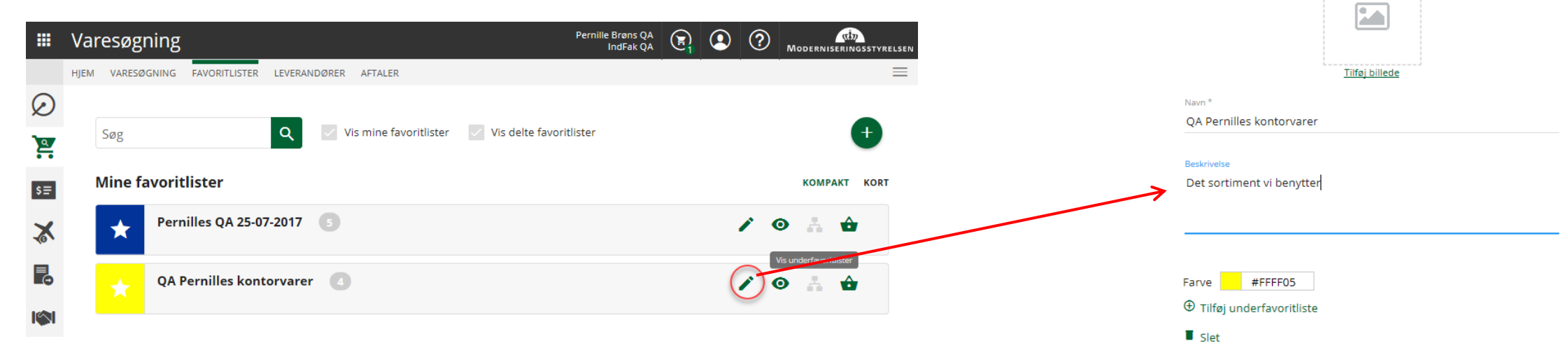

• Tilføj varer ved at klikke på "Tilføj til favoritliste"

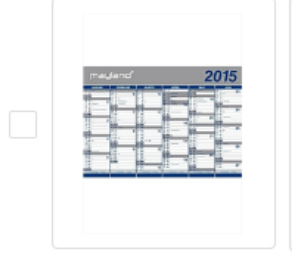

| Kæmpekalender papir i rør 15 0640 00                                                     | 34,24 DKK       |
|------------------------------------------------------------------------------------------|-----------------|
| Leverandør: Staples Test                                                                 | pr Stk.         |
| Varenummer: 176155                                                                       |                 |
| Enhed: Stk.                                                                              |                 |
| Aftale: Staples Denmark ApS - Statens forpligtende aftaler indenfor kontorartikler, dag- |                 |
| til-dag                                                                                  |                 |
| ★ Tilføj til favoritliste                                                                |                 |
|                                                                                          | Tilføj til kurv |

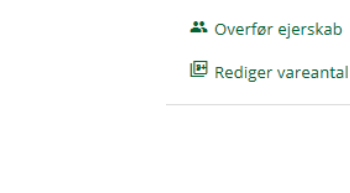

Cel

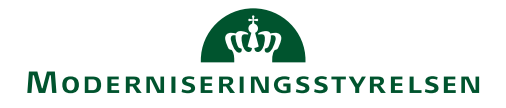

# Varesøgning – Visning og sammenligning af varer

| HJEN         | VARESØ     | 2GNING FAVORITLISTER LEVERANDØRER AFTALER                                                                                                    |            |            |       |                                                                        |               |                                                                                                    |                                                                                                    |                                                                                                    |  |
|--------------|------------|----------------------------------------------------------------------------------------------------|------------|------------|-------|------------------------------------------------------------------------|---------------|----------------------------------------------------------------------------------------------------|----------------------------------------------------------------------------------------------------|----------------------------------------------------------------------------------------------------|--|
|              | 3 varer va | algt 👻 🖈 Tilføj til favoritliste 🛛 🟋 Tilføj til indkøbskurv 🕼 Sammenlign                                                                                                    |            |            |       |                                                                        |               | ×                                                                                                    |                                                                                                    |                                                                                                    |  |
|              | hp pap     | ir × Q 🖶 🗊 🗐                                                                                                    |            |            |       |                                                                        | S             | ammenligning af varer                                                                                                    |                                                                                                    |                                                                                                    |  |
|              | RESULTAT   | ER: 45 SORTER: Relevans - EKSPORTER Vælg -                                                                                                    |            |            |       | Vis inkl. moms                                                         | $\rightarrow$ |                                                                                                    |                                                                                                    |                                                                                                    |  |
|              |            | Varenavn                                                                                                    | Leverandør | Varenummer | Enhed | Aftale                                                                 |               |                                                                                                    |                                                                                                    |                                                                                                    |  |
|              |            | HP - Coated papir - Rulle (91.4 cm x 45.7 m) - 90 g/m2 - 1 rulle(r) - for DesignJet 500ps, 600, 600d, 600e, 650c/ps<br>★ Tilfej til favoritilate                                  | Atea Test  | 51631E     | Stk.  | Atea A/S - Statens forpligtende aftaler<br>indenfor IT forbrugsstoffer | • 3           | HP - Ekstra tykt coated papir - ×<br>Rulle (91,4 cm x 30,5 m) - for<br>DesignJet 40XX, 45XX, 510,                                                                                                    | HP - Ekstra tykt coated papir - ×<br>Rulle (106,7 cm x 30,5 m) - for<br>DesignJet 45XX, 510, T1100, | HP - Bond-papir - Rulle (106,7 ><br>cm x 45,7 m) - 80 g/m2 - for<br>DesignJet 45XX, 510, 5100,                                                                                                    |  |
| ~            |            | HP - Bond-papir - Rulle (106,7 cm x 45,7 m) - 80 g/m2 - for DesignJet 45XX, 510, 5100, T1100, T1200, T1300, T2300, T770, T790, Z3200, Z6100, Z6200 ★ Tilføj til favoritliste      | Atea Test  | Q1398A     | Stk.  | Atea A/S - Statens forpligtende aftaler<br>indenfor IT forbrugsstoffer | - !           | 11100, 1120, 11200, 11300,<br>T2300, T790, T920, Z3200,<br>Z6200<br>Afea Test                                                                                                    | T1120, 11200, 11300, 12300,<br>T610, T790, Z3200, Z6100,<br>Z6200<br>Atea Test                      | <b>T770, T790, Z3200, Z6100,</b><br><b>Z6200</b><br>Atea Test                                                                                                    |  |
| $\checkmark$ | h          | HP - Ekstra tykt coated papir - Rulle (106,7 cm x 30,5 m) - for DesignJet 45XX, 510, T1100, T1120, T1200, T1300, T2300, T610, T790, Z3200, Z6100, Z6200 ★ Tiifej til favoritilate | Atea Test  | C6569C     | Stk.  | Atea A/S - Statens forpligtende aftaler<br>indenfor IT forbrugsstoffer | • 2           |                                                                                                    |                                                                                                    |                                                                                                    |  |
|              | E          | HP - Coated papir - Rulle (106,7 cm x 45,7 m) - 90 g/m2 - for DesignJet 45XX, 510, T1100, T1120, T1200, T1300, T2300, T770, T790, Z3100, Z3200, Z6100 ★ Tiffe til favoritilate    | Atea Test  | C6567B     | Stk.  | Atea A/S - Statens forpligtende aftaler<br>indenfor IT forbrugsstoffer | <b>-</b> 2    |                                                                                                    |                                                                                                    |                                                                                                    |  |
|              |            | HP - Coated papir - Rulle (91.4 cm x 91.4 m) - 1 rulle(r) - for DesignJet 40XX, 45XX, T1100, T1120, T1200, T1300, T2300, T610, T770, T790, Z3200, Z6100 ★ Tilde; til favoritiste  | Atea Test  | C6980A     | Stk.  | Atea A/S - Statens forpligtende aftaler<br>indenfor IT forbrugsstoffer | • 5           | and the second second s | and a second                                                                                        | and the second second s |  |
| ~            | R.         | HP - Ekstra tykt coated papir - Rulle (91,4 cm x 30,5 m) - for DesignJet 40XX, 45XX, 510, T1100, T1120, T1200, T1300, T2300, T790, T920, Z3200, Z6200 ★ Titlej til favoritilste   | Atea Test  | C6030C     | Stk.  | Atea A/S - Statens forpligtende aftaler<br>indenfor IT forbrugsstoffer | • 2           | 229,00 DIK<br>DIFej til kurv                                                                                                    | 284,00 DKK Tilføj til kurv                                                                          | 91,00 DKK Tilfej til kurv                                                                                                    |  |
| Μ            | lan k      | an markere ønskede varelinjer og trykke på                                                                                                    | l          |            |       |                                                                        |               | Vareinformation                                                                                                    | Vareinformation                                                                                     | Vareinformation                                                                                                    |  |

ID

Varenavn

Varenumn

Aftale ID

Aftalenavr

C6030C

C6030C

HP - Ekstra tykt coated

m) - for DesignJet 40XX,

T920, Z3200, Z6200

05620011-57499 Test

Atea A/S - Statens

forpligtende aftaler

45XX, 510, T1100, T1120,

T1200, T1300, T2300, T790,

papir - Rulle (91,4 cm x 30,5

C6569C

C6569C

HP - Ekstra tykt coated

30,5 m) - for DesignJet

05620011-57499 Test

Atea A/S - Statens

forpligtende aftaler

papir - Rulle (106,7 cm x

45XX, 510, T1100, T1120,

T1200, T1300, T2300, T610,

T790, Z3200, Z6100, Z6200

- "Tilføj til favoritliste" så man tilføjer flere varer samtidig
- "Tilføj til indkøbskurv", så varerne bliver lagt i kurven
- "Sammenlign" så man kan se varernes specifikationer i forhold til hinanden, som vist til højre.

Q1398A

Q1398A

HP - Bond-papir - Rulle

(106,7 cm x 45,7 m) - 80

g/m2 - for DesignJet 45XX,

T1300, T2300, T770, T790,

510, 5100, T1100, T1200,

Z3200, Z6100, Z6200

05620011-57499 Test

Atea A/S - Statens

forpligtende aftaler

## Varesøgning - Indkøbskurv

- Man kan markere flere varer og klikke på "Tilføj til indkøbskurv" øverst til venstre eller klikke på knappen ud for hver af varerne.
- Der bliver som standard valgt én enhed af den eller de valgte varer.
- Tallet kan ændres eller man kan klikke på – og + ved siden af tallet for at justere.
- Øverst på siden bliver indkøbskurven opdateret med det totale antal varer.
- Klikkes på indkøbskurven, åbnes den til højre.

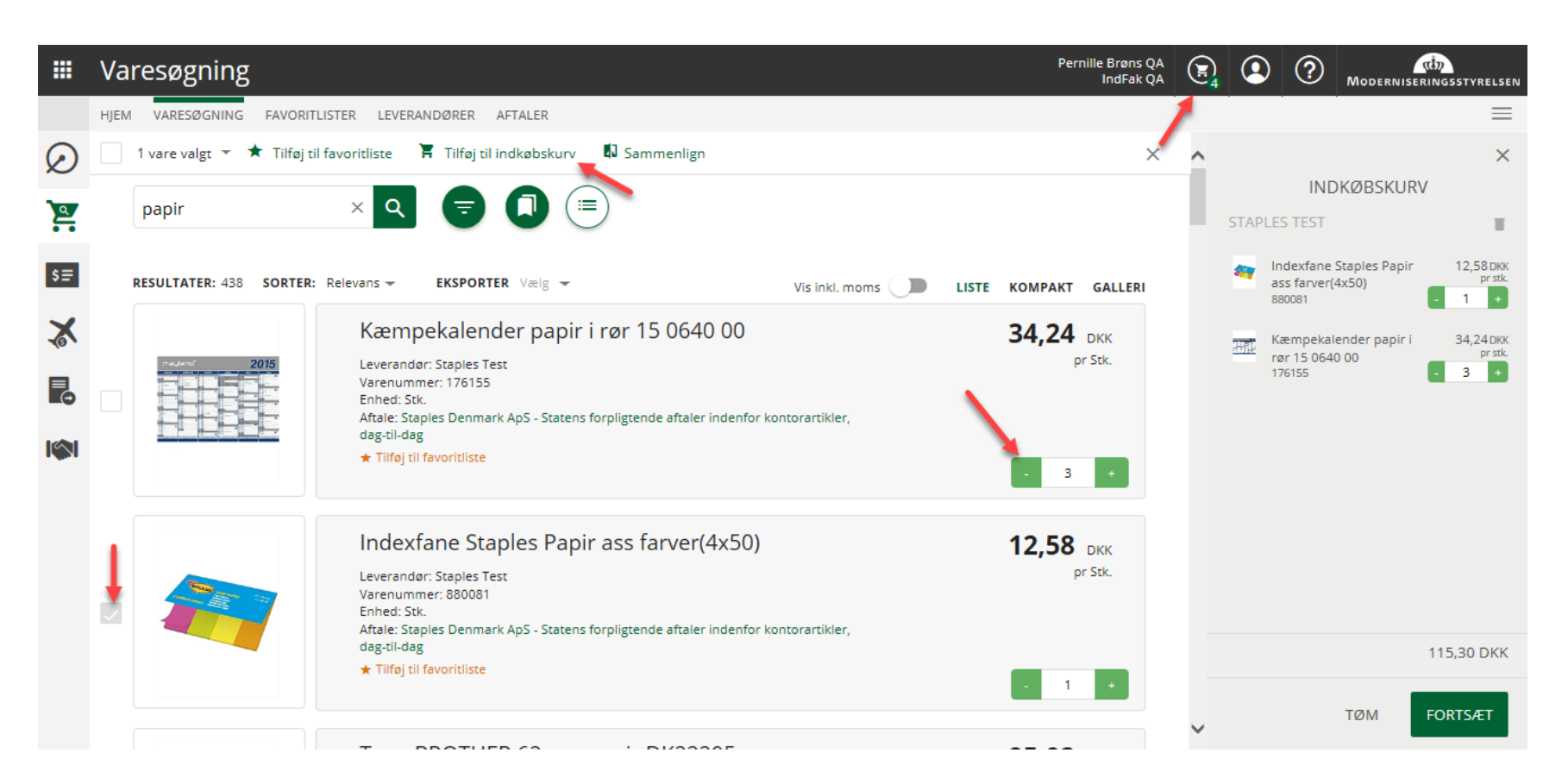

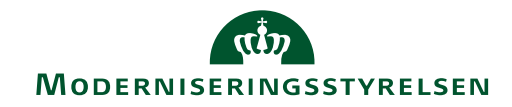

# Rekvisition Ordre Varemodtagelse

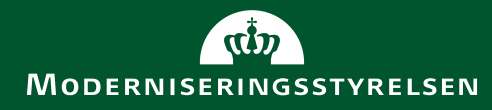

### Ordrer – Hjem

|               | Orc  | lrer      |       |               |               |   | Te            | Pernille Brøn<br>est Navision Sta | s QA<br>t 7.0      |       | ?       | Modernise    | <del>ณ์ท</del><br>ERINGSSTY | RELSE |
|---------------|------|-----------|-------|---------------|---------------|---|---------------|-----------------------------------|--------------------|-------|---------|--------------|-----------------------------|-------|
|               | HJEM | ORDREOVER | SIGT  | STÅENDE ORDRE | UDBAKKE       |   |               |                                   |                    |       |         |              |                             |       |
| $\oslash$     |      |           |       |               |               |   |               |                                   |                    |       |         |              |                             |       |
| 2             |      |           |       |               |               |   |               |                                   |                    |       |         |              |                             |       |
| \$≣           |      |           |       |               |               |   |               |                                   |                    |       |         |              |                             |       |
| X             |      |           |       |               |               |   |               |                                   |                    |       |         |              | ۲                           |       |
| <b>■</b><br>• |      |           |       |               |               |   |               |                                   |                    | (     |         | $\backslash$ |                             |       |
|               |      |           |       | 30            | +             |   |               |                                   | 9                  |       |         | 9+           |                             |       |
|               |      |           | Ståer | nde ordre     | Opret ny ordr | e | Rekvisitioner | Mine al<br>kvisit                 | ktive re-<br>ioner | Afsen | dte ord | lrer         |                             |       |
|               |      |           |       |               |               |   |               |                                   |                    |       |         |              |                             |       |
|               |      |           |       |               |               |   |               |                                   |                    |       |         |              |                             |       |

- Genveje til almindelige søgninger
- Mulighed for fritekstsøgning på rekvisition/ordre
- Typeahead der hjælper med at finde rette leverandør, ordrenr., osv. under indtastning

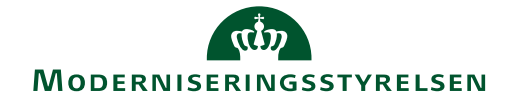

### Ordrebillede

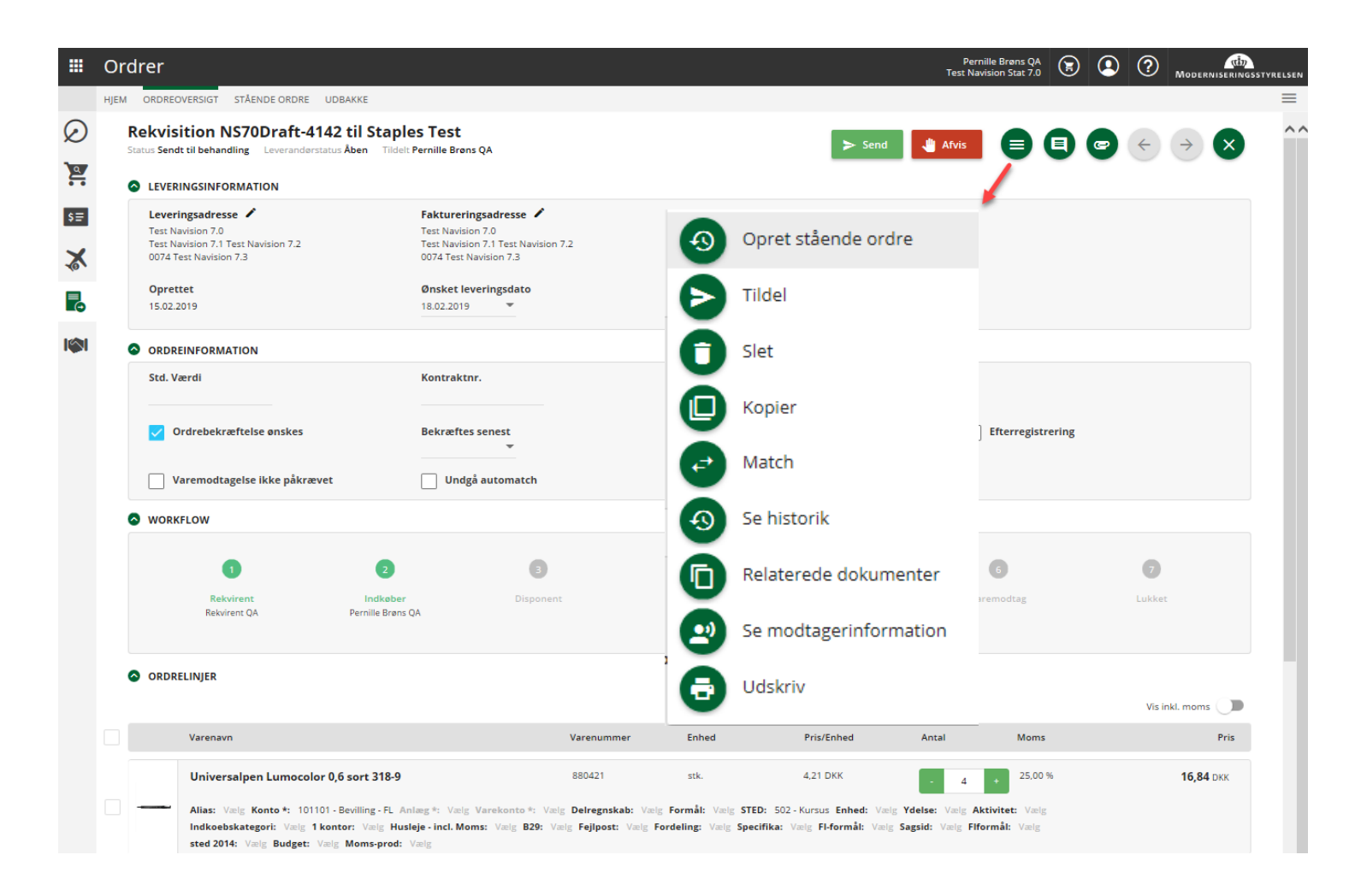

- Visualisering af workflow (Klik på navn for at påføre Indkøber og Disponent)
- Yderligere handlinger

### Send ordre

- Vælg de ønskede varelinjer
- Angiv kontering og evt. posteringstekst
- Send ordren
- Afvent varerne

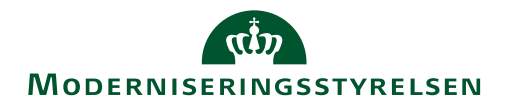

### Ordrebillede - kontering

| ORDRE            | LINJER                                                                                                    |                             |                           |                            |                     |         |                    |            |  |  |
|------------------|----------------------------------------------------------------------------------------------------|-----------------------------|---------------------------|----------------------------|---------------------|---------|--------------------|------------|--|--|
|                  |                                                                                                    |                             |                           |                            |                     |         | Vis ink            | il. moms 🕖 |  |  |
|                  | Varenavn                                                                                                    | Varenummer                  | Enhed                     | Pris/Enhed                 | Antal               | Moms    |                    | Pris       |  |  |
|                  | Universalpen Lumocolor 0,6 sort 318-9                                                                                                    | 880421                      | stk.                      | 4,21 DKK                   | - 4 +               | 25,00 % |                    |            |  |  |
|                  | Alias: Vælg Konto *: 101101 - Bevilling - FL Anlæg *: Vælg Varekonto *: Vælg Delregnskab:                                                                                                    | Vælg Formål: Vælg STED:     | 502 - Kursus Enhed: Vælg  | Ydelse: Vælg Aktivitet: Væ | g Indkoebskategori: | Vælg    |                    | =          |  |  |
|                  | 1 kontor: Vælg Husleje-incl. Moms: Vælg B29: Vælg Fejlpost: Vælg Fordeling: Vælg Spec                                                                                                    | ifika: Vælg Fl-formål: Vælg | Sagsid: Vælg Flformål: Va | ælg sted 2014: Vælg Budget | : Vælg Moms-prod:   | Vælg    |                    |            |  |  |
| 1.00             | tp til Trodat 5200                                                                                                    | 174735                      | stk.                      | 8,07 DKK                   | - 4 +               | 25,00 % |                    | 32,28 DKK  |  |  |
| FFA <sup>®</sup> | Alias: Vælg Konto *: 101101 - Bevilling - FL Anlæg *: Vælg Varekonto *: Vælg Delregnskab: Vælg Formål: Vælg STED: 502 - Kursus Enhed: Vælg Ydelse: Vælg Aktivitet: Vælg Indkoebskategori: Vælg |                             |                           |                            |                     |         |                    |            |  |  |
|                  | 1 kontor: Vælg Husleje-incl. Moms: Vælg B29: Vælg Fejlpost: Vælg Fordeling: Vælg Specifika: Vælg Fl-formål: Vælg Sagsid: Vælg Flformål: Vælg sted 2014: Vælg Budget: Vælg Moms-prod: Vælg      |                             |                           |                            |                     |         |                    |            |  |  |
|                  | Staples protokol A5 96 blade lin.                                                                                                    | 173507                      | stk.                      | 5,87 DKK                   | + 1 +               | 25,00 % |                    | 5,87 DKK   |  |  |
|                  | Alias: Vælg Konto *: 101101 - Bevilling - FL Anlæg *: Vælg Varekonto *: Vælg Delregnskab:                                                                                                    | Vælg Formål: Vælg STED:     | 502 - Kursus Enhed: Vælg  | Ydelse: Vælg Aktivitet: Væ | g Indkoebskategori: | Vælg    |                    |            |  |  |
|                  | 1 kontor: Vælg Husleje-incl. Moms: Vælg B29: Vælg Fejlpost: Vælg Fordeling: Vælg Spec                                                                                                    | ifika: Vælg Fl-formål: Vælg | Sagsid: Vælg Flformål: Va | elg sted 2014: Vælg Budget | : Vælg Moms-prod:   | Vælg    |                    |            |  |  |
| 🔁 Tilføj ka      | atalogvare 🗮 Massekontér (alle linjer)                                                                                                    |                             |                           |                            |                     |         | Total              | 54,99 DKK  |  |  |
|                  |                                                                                                    |                             |                           |                            |                     |         | Moms               | 13,72 DKK  |  |  |
|                  |                                                                                                    |                             |                           |                            |                     |         | Total (inkl. moms) | 68,71 DKK  |  |  |
|                  |                                                                                                    |                             |                           |                            |                     |         |                    |            |  |  |

#### Ordrelinjer

- Massekontering og andre Multilineactions mulige for valgte varelinjer
- Visning ekskl./inkl. moms

#### Kontering

- Sidepanel for bedre overblik
- Søgning i dimensionsværdier
- Løbende beregning af påkrævede/ikke-nødvendige dimensioner/værdier

| REDIGER LINJEKONTERING                            |   |
|---------------------------------------------------|---|
| ^ ALIAS (500 - (228002;;FRITAGET;3;5;1005;        | × |
| Søg                                               |   |
| Dimensionsværdier                                 |   |
| ✓ KONTO * (228002 - KONTORHOLDSUDGI               | × |
| ✓ VAREKONTO *                                     |   |
| ♥ DELREGNSKAB * (3 - INDSATS MOD PAR              | × |
| <sup>∽</sup> STED * (1 - ORGANISATION & JURA - NY | × |
| <sup>~</sup> INDKOEBSKATEGORI                     |   |
| ∽ ABC                                             |   |
| ✓ ARTSKONTO                                       |   |
| ∽ sag                                             |   |
|                                                   |   |

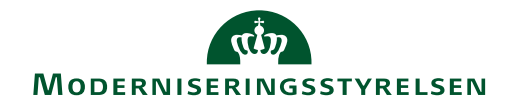

## Ordrelinjer og Konteringslinjer

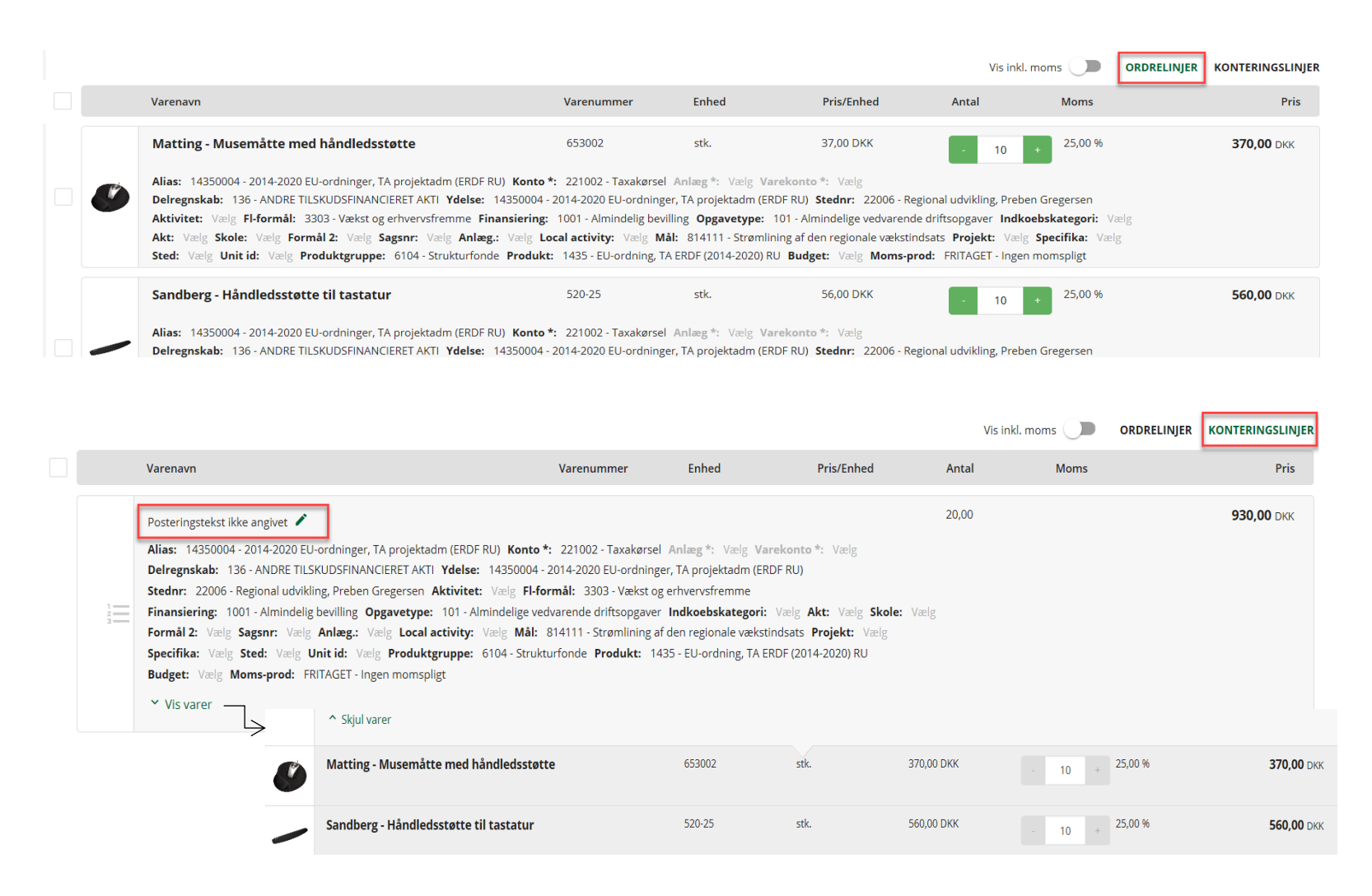

### Ordrelinjer

 Linjerne på en ordre kan ses enten som linjerne på ordren eller som de forskellige konteringer der er angivet.

### Konteringslinjer

- Under konteringslinjer vises en linje for de forskellige konteringer der er angivet.
- Man skal huske at angive den ønskede posteringstekst.
- Man kan se hvilke varer det drejer sig om ved at klikke på linket "Vis varer".

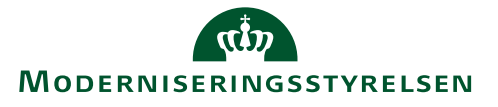

### Opdeling af ordrelinjer

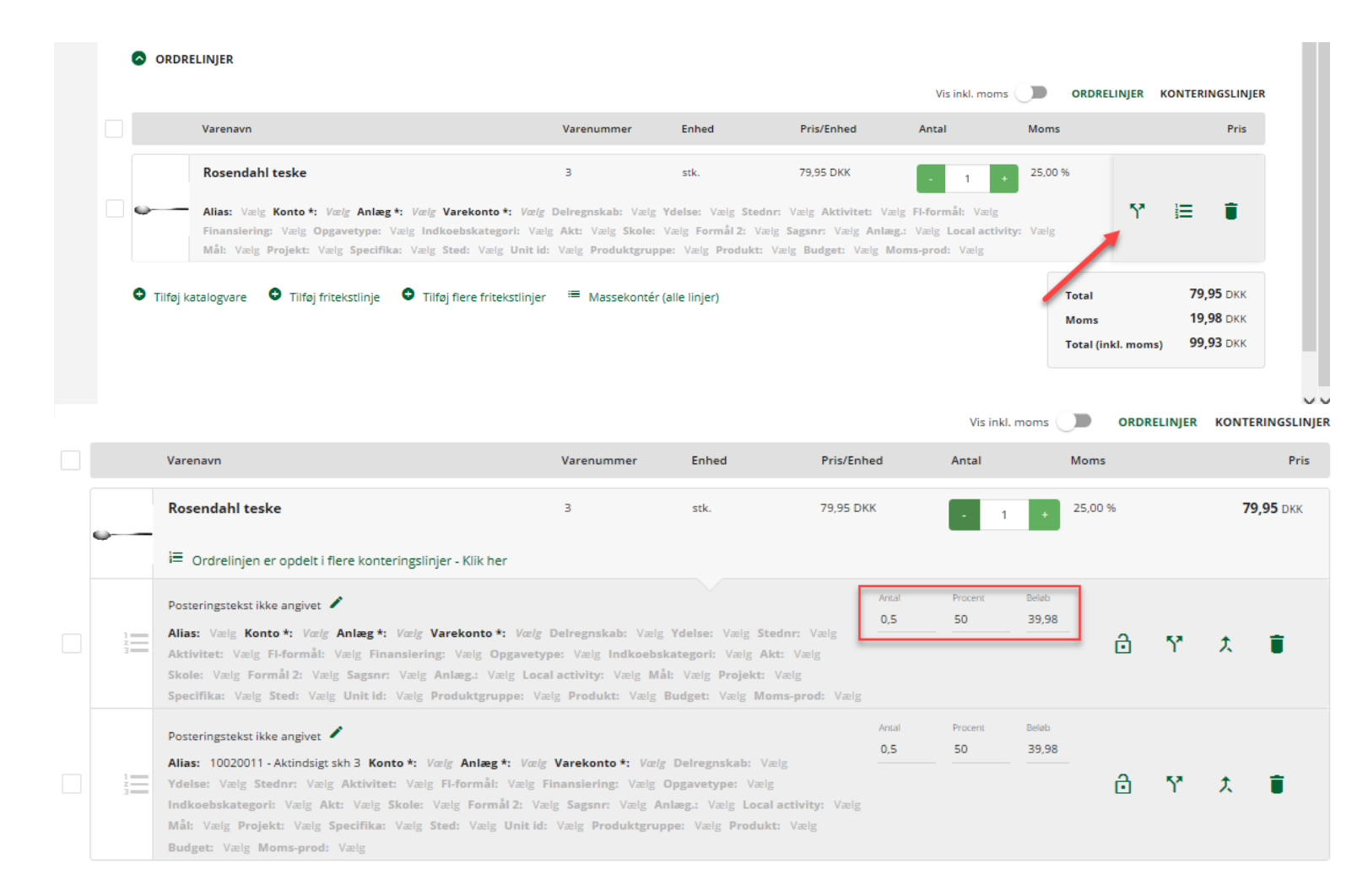

- For at opdele en linje holdes musen over varelinjen. Klik på opdelikonet
- Rediger linjekonteringen
   og *Gem*
- Linjen er nu opdelt 50/50. man kan nu ændre i Antal, Procent og Beløb, samt omkontere enkeltvis
- Man skal huske at angive den ønskede posteringstekst for de opdelte linjer.

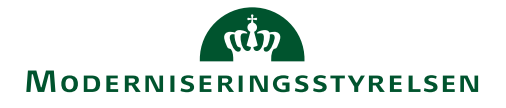

### Oprettelse af fritekstordre

- Valg af oprettet delt leverandør og aftale (kan være flere på samme lev)
- Engangsleverandør kan vælges ad-hoc
- Ordrelinjer udfyldes med info om pris mv
- Konteringshjælp som standardkontering og filtre kan anvendes
- Linjer kan redigeres efter de er gemt eller i flow

| OR OR   | DRELINJER      |                                                                          |                  |                      |                 |                |             |                                  |                                       | 0-4 |
|---------|----------------|--------------------------------------------------------------------------|------------------|----------------------|-----------------|----------------|-------------|----------------------------------|---------------------------------------|-----|
|         |                |                                                                          |                  |                      |                 | Vis inkl. moms |             | ORDRELINJER                      | KONTERINGSLIN                         | JER |
|         | Varenavn       |                                                                          | Varenummer       | Enhed                | Pris/Enhed      | Antal          | Moms        |                                  | Pris                                  |     |
|         | Varenavn *     |                                                                          | Varenummer       | Enhed<br>EA - stk. 🔻 | Pris/Enhed<br>0 | Antal<br>1     | Moms<br>25% | •                                | 8 ×                                   |     |
| 🕒 Tilfe | øj katalogvare | <ul> <li>Tilføj fritekstlinje</li> <li>Tilføj flere fritekstl</li> </ul> | injer 🗎 Massekor | ntér (alle linjer)   |                 |                |             | Total<br>Moms<br>Total (inkl. mo | 0,00 DKK<br>0,00 DKK<br>9ms) 0,00 DKK |     |

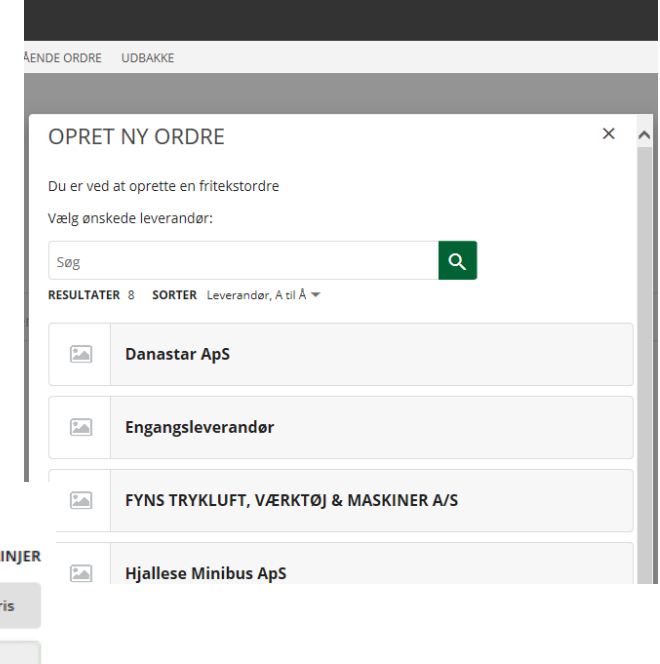

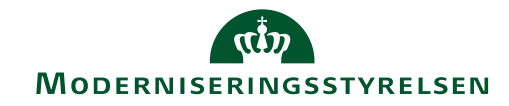

### Oprettelse af stående ordre

- Oprettes ud fra rekvisition (tekst el katalogordre)
- Opsæt schedulering for kørsel
- Systemet tjekker på kontering mv inden kørsel
- · Kan sættes på pause, redigeres og aktiveres igen (evt lave strakskørsel)
- Indkøber opretter og disponent aktiverer (bruger kan have begge roller)

Kørselsfrekven

Eksekver nu

Relaterede dokumenter

Se modtagerinformation

**>>** 

Tildel

🗂 Slet

🔲 Kopier

🔁 Match

Se historil

6

2

Udskriv

Aktivér / Godkend

EAN/GLN

5798009811394

Rekvisitionsnr

• Konteringshjælp som standardkontering og filtre vises

Faktureringsadresse 🖌

Ønsket leveringsdato

Test NS 9.0

16.02.2019

Kontraktnr

ar-BH

ninulgaden 9

9000 København

| 50,610                                                                                                    | E ONDINE |       |
|----------------------------------------------------------------------------------------------------|----------|-------|
| Interval                                                                                                    |          |       |
| Måned                                                                                                    |          | •     |
| Gentag hver                                                                                                    |          |       |
| 1                                                                                                    | måned    |       |
|                                                                                                    |          |       |
| Startdato                                                                                                    |          |       |
| ■ 18.02.2019 ▼                                                                                                    |          |       |
|                                                                                                    |          |       |
| Starttidspunkt                                                                                                    |          | _     |
| 10 +                                                                                                    | . 00     | •     |
| Slutter                                                                                                    |          | -     |
| Pa en given dato                                                                                                    |          |       |
| Slutdato                                                                                                    |          |       |
| i 01.07.2019                                                                                                    |          |       |
| Quantiza                                                                                                    |          |       |
| Hver måned fra 18. feb. 2019 10:00                                                                                                    | )        |       |
| Seneste kørsel                                                                                                    |          |       |
| Information ikke tilgængelig                                                                                                    |          |       |
| Næste kørsel<br>Information ikke tilgængelig                                                                                                    |          |       |
| and a second constrained and a second constrained and a second constrai |          |       |
|                                                                                                    |          | CEM   |
|                                                                                                    | ANNOLLER | GEIWI |

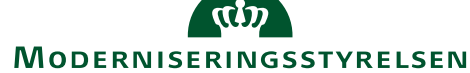

Ordrer

HJEM ORDREOVERSIGT STÅENDE ORDRE UDBAKKE

Stående ordre status: Inaktiv

LEVERINGSINFORMATION

Leveringsadresse 🖌

Test NS 9.0

ar-BH

Oprettet

15.02.2019

Std. Værdi

ORDREINFORMATION

ninulgaden 9

9000 Københavr

Stående ordre Draft-240 til Staples Test

 $\oslash$ 

2

\$≣

X

### Ordreoversigt

|           | Ordrer                                                                                                    | Pernile Brøns<br>QA NSIR_1 1                                                                                                    | QA<br>NV 🖲 오   | (?) Moderniseringssty                                    | RELSEN   |
|-----------|----------------------------------------------------------------------------------------------------|----------------------------------------------------------------------------------------------------|----------------|----------------------------------------------------------|----------|
|           | HJEM ORDREOVERSIGT STÅENDE ORDRE UDBAKK                                                                                                    |                                                                                                    |                |                                                          | $\equiv$ |
| $\oslash$ |                                                                                                    |                                                                                                    |                |                                                          | ^^       |
| 2         | Filtrering                                                                                                    | Søg 🗧 🗧 🗊 💿 🛎 📭                                                                                                    |                | Ð                                                        |          |
| \$≣       | ✓ LEVERANDØR                                                                                                    | RESULTATER 179 SORTER Nyeste først 🔻 EKSPORT Vælg 🖛                                                                                                    | Vis inkl. moms | LISTE KOMPAKT                                            |          |
| *         | <ul> <li>✓ ORDRESTATUS</li> <li>✓ LEVERANDØRSTATUS</li> </ul>                                                                                                    | 126<br>Leverander: Atea Test                                                                                                    | 5              | 5.250,00 DKK                                             | 1        |
|           | <ul><li>✓ REKVIRENT</li><li>✓ INDKØBER</li></ul>                                                                                                    | Leverandorstatus: Aben<br>Organisation: QA NSIR_1 TNV<br>EAN: 5798009811394<br>Ordredato: 15 feb. 2019 09:45 / Leveringsdato: 16. feb. 2019                                              |                | Disponent Sen<br>Sendt til leverandør                    |          |
|           | <ul> <li>▲ GODKENDER VISFLERE</li> <li>□ Disponent Sen</li> <li>■ Johannes B. Lange QA</li> <li>□ Claus Gjerulff QA</li> <li>□ Thomas Haugvik QA</li> <li>□ Jakob Tikjeb QA</li> <li>④</li> </ul> | Draft-235<br>Leverander: Atea Test<br>Leveranderstatus: Aben<br>Organisation: QA NSIR_1 TNV<br>EAN: 5798009811394<br>Ordredato: / Leveringsdato: 16. feb. 2019                           | 1              | Disponent Sen<br>Sendt til behandling                    |          |
|           | <ul> <li>INDKØBSORGANISATION</li> <li>ETIKET</li> <li>ORDRETOTAL</li> <li>OPRETTET</li> </ul>                                                                                                    | Draft-234<br>Leverander: Atea Test<br>Leveranderstatus: Aben<br>Organisation: QA NSIR_1 TNV<br>EAN: 5798009811394<br>Ordredato: / Leveringsdato: 16. feb. 2019                           | 2              | 2.120,00 DKK                                             |          |
|           | <ul> <li>✓ ORDREDATO</li> <li>✓ LEVERINGSDATO</li> <li>✓ TILDELT</li> <li>□ Vis kun ordrer med varemodtagelse</li> <li>påkrævet</li> </ul>                                                        | Leverander: Atea Test         Leveranderstatus: Aben         Organisation: QA NSIR_1 TNV         EAN: 5798009811394         Ordredato: 14 feb. 2019 10:31 / Leveringsdato: 15. feb. 2019 |                | <b>530,00</b> DKK<br>Disponent Sen<br>Fuldt varemodtaget | ~ ~      |

• Fritekstssøgninger blandt rekvisitioner og ordrer

• Filtrering på samme måde som i Varesøgning – men med fokus på Ordrestatus, Tildelt, Leverandør mv

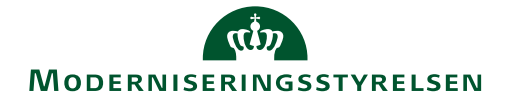

### Kopier ordre

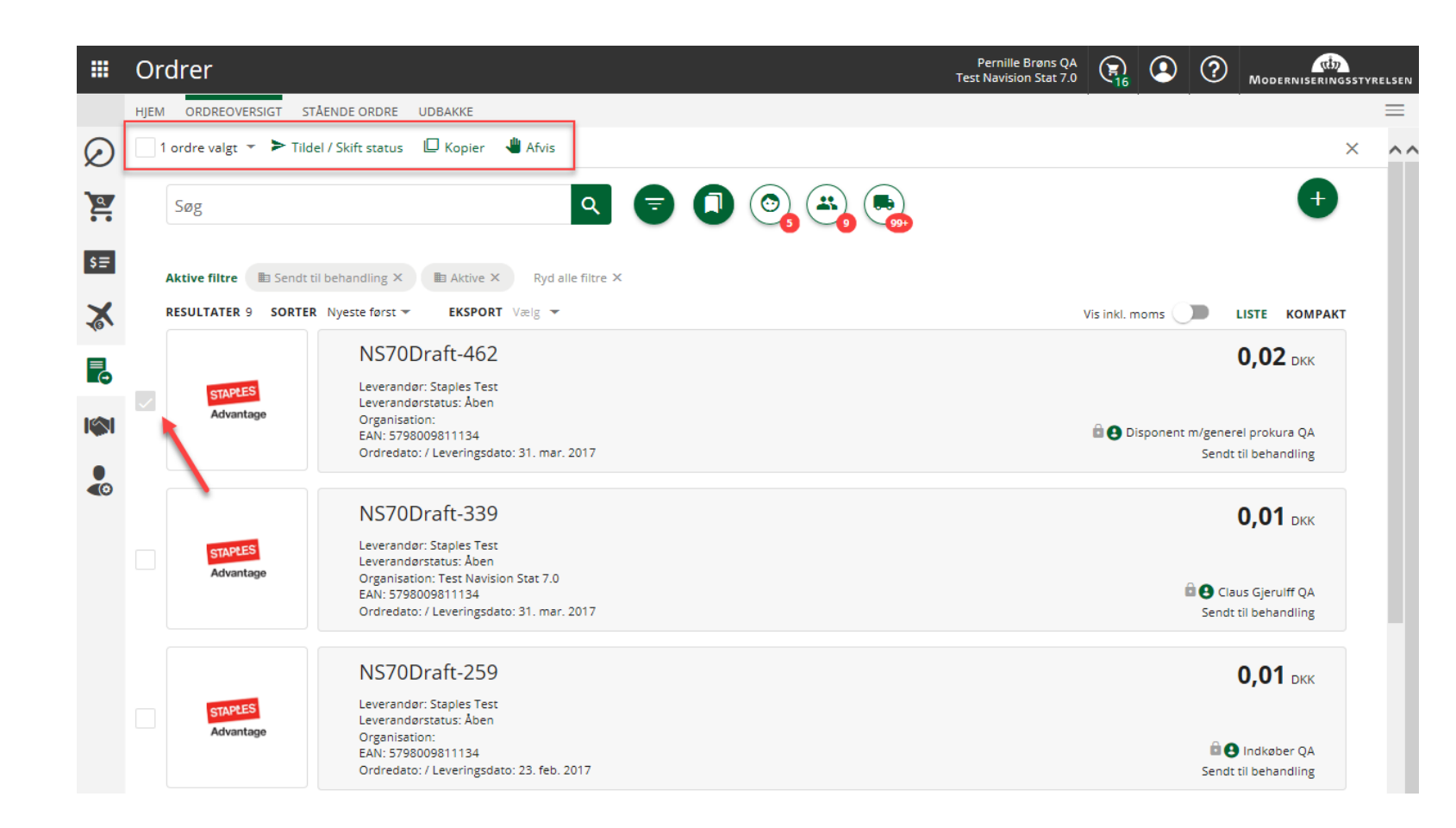

 Kopier en ordre ved at markere ordren i ordreoversigten og vælg Kopier

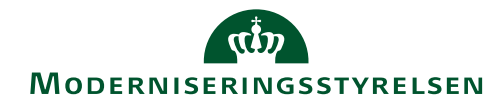

### Indkøber - Flet rekvisition

|           | Ord  | rer                  |                                                                                                    |        |   |  |  |  | Tes | Pernille Brøn<br>: Navision Sta | is QA<br>at 7.0 | 8             |                | ? "                       | DDERNISER            | 1<br>INGSSTY | RELSEN |
|-----------|------|----------------------|----------------------------------------------------------------------------------------------------|--------|---|--|--|--|-----|---------------------------------|-----------------|---------------|----------------|---------------------------|----------------------|--------------|--------|
|           | HJEM | ORDREOVERSIGT S      | TÅENDE ORDRE UDBAKKE                                                                                    |        |   |  |  |  |     |                                 |                 |               |                |                           |                      |              |        |
| $\oslash$ | 2 01 | ordre valgt 👻 🏲 Ser  | id 🏲 Tildel 🔳 Slet 🖵 Kopier 📲 Afvis 💈                                                                   | 大 Flet |   |  |  |  |     |                                 |                 |               |                |                           |                      | ×            | ^^     |
| 2         | 5    | Søg                  | Q                                                                                                    | •      | 0 |  |  |  |     |                                 |                 |               |                |                           | ÷                    |              |        |
| \$≣       | Ak   | ktive filtre 🗈 Sendt | til behandling × 🗈 Aktive × Ryd alle filtre ×                                                           |        |   |  |  |  |     |                                 |                 |               |                |                           |                      |              |        |
| X         | RE   | SULTATER 7 SORTE     | R Nyeste først 👻 EKSPORT Vælg 👻                                                                         |        |   |  |  |  |     |                                 | V               | is inkl. moms |                | LISTE                     | комря                | AKT          |        |
|           |      | STAPLES              | NS70Draft-4143<br>Leverander: Staples Test<br>Leveranderstatus: Aben                                    |        |   |  |  |  |     |                                 |                 |               |                | 38,1                      | <b>15</b> DKK        |              |        |
| 1         |      | Advantage            | Organisation: Test Navision Stat 7.0<br>EAN: 5798009811134<br>Ordredato: / Leveringsdato: 18. feb. 2019 |        |   |  |  |  |     |                                 |                 |               | <b>9</b><br>Si | Pernille B<br>endt til be | Brøns QA<br>handling |              |        |
|           |      | STAPLES              | NS70Draft-4142<br>Leverander: Staples Test<br>Leveranderstatus: Aben                                    |        |   |  |  |  |     |                                 |                 |               |                | 16,8                      | <b>34</b> DKK        |              |        |
|           |      | Advantage            | Organisation: Test Navision Stat 7.0<br>EAN: 5798009811134<br>Ordredato: / Leveringsdato: 18. feb. 2019 |        |   |  |  |  |     |                                 |                 |               | <b>e</b><br>50 | Pernille E<br>endt til be | Brøns QA<br>handling |              |        |
|           |      |                      | NS70Draft-51<br>Leverandør: Vareleverandør XX                                                           |        |   |  |  |  |     |                                 |                 |               |                | 199,9                     | 95 dkk               |              |        |
|           |      | XX                   | Organisation:<br>EAN: 5798009811134<br>Ordredato: / Leveringsdato: 13. jan. 2017                        |        |   |  |  |  |     |                                 |                 |               |                | e Pe                      | ernille QA<br>Aktiv  |              |        |

- Vælg ordre og flet
- Primære rekvisition vil styre

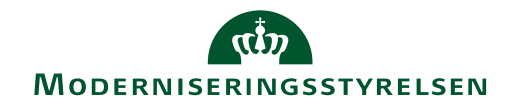

### Varemodtagelse

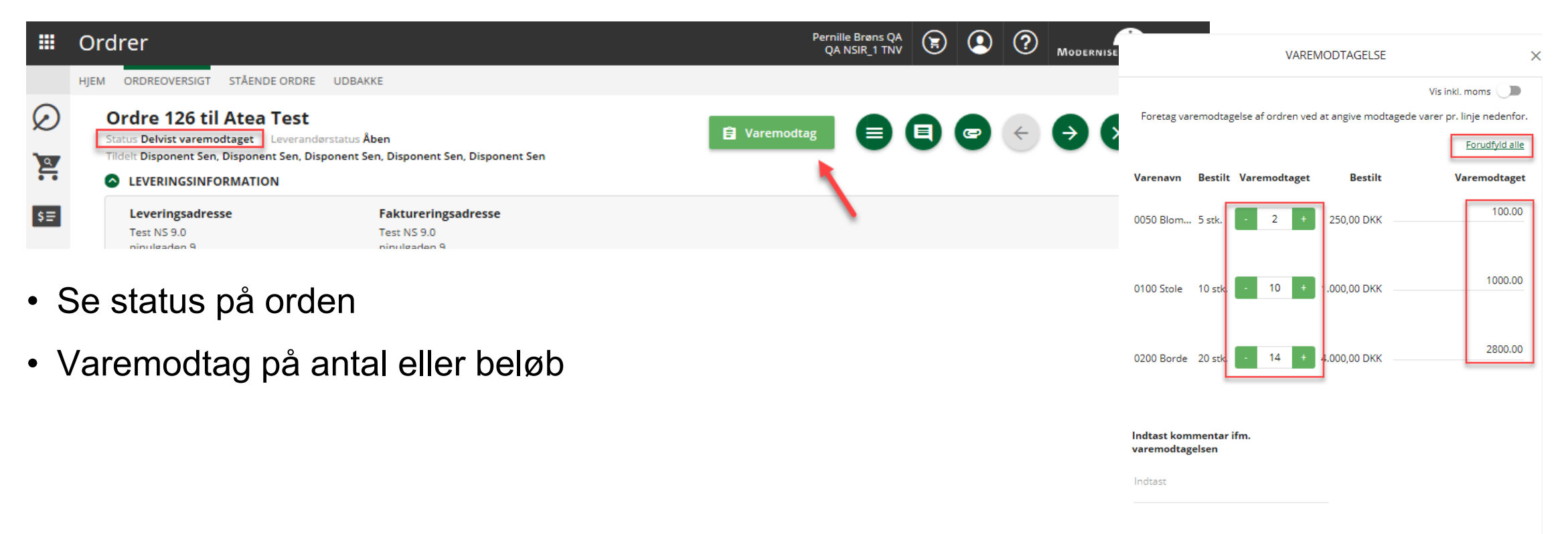

#### Vælg dato for foretaget varemodtagelse Luk varemodtagelse

Dato 15.02.2019 -

Klik her for at lukke for yderligere varemodtagelse på ordren

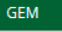

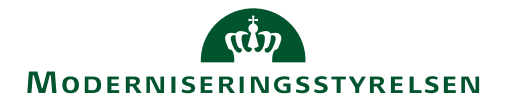

### Eksempel – Varemodtagelse på ordre til match

|            | Ordrer                                                                            |                                                                               |                                                                                                    | Indkøber Sen<br>Test Navision Stat 9.0 (ERST_DRIFT) |                                                  |                                              |
|------------|-----------------------------------------------------------------------------------|-------------------------------------------------------------------------------|----------------------------------------------------------------------------------------------------|-----------------------------------------------------|--------------------------------------------------|----------------------------------------------|
|            | HJEM ORDREOVERSIGT STÅENDE ORDRE UDBAKKE                                          |                                                                               |                                                                                                    |                                                     |                                                  | =                                            |
| $\bigcirc$ | Ordre 40 til Atea Test<br>Status Fuldt varemodtaget Leverandørstatus Aben Tildelt | Disponent Sen, Disponent Sen                                                  | Når varerne kommer klikkes på 'Varemodtag', som<br>åbner et billede hvor de modtagne varer udfyldes.<br>Når der er varemodtaget returneres til dette billede og | 🖹 Varemodtag                                        | Varemodtagelsen er foretaget                     | ×                                            |
|            |                                                                                   |                                                                               | det bekræftes, at varemodtagelsen er foretaget.                                                                                                    |                                                     |                                                  |                                              |
| \$≡        | Leveringsadresse<br>Test NS 9.0<br>ninulgaden 9<br>99000 København<br>ar-BH       | Faktureringsadresse<br>Test NS 9.0<br>ninulgaden 9<br>9000 København<br>ar-BH |                                                                                                    |                                                     |                                                  |                                              |
|            | <b>Oprettet</b><br>07.01.2019                                                     | Ordrer<br>HJEM ORDREOVERSIGT STÄENDE ORD                                      | DRE UDBAKKE                                                                                                    | Tes                                                 | Indkøber Sen R<br>Navision Stat 9.0 (ERST_DRIFT) | Moderniseringsstyrel                         |
| ₽€         | ORDREINFORMATION                                                                  | Dashboard re 40 til Atea Test                                                 | vdagstatus Aban — Tildalt Disponant Con Disponant Son                                                                                                    |                                                     | VAREMODTAGELSE                                   | 2                                            |
|            | Ordrebekræftelse ønskes Undgå autogodkendelse                                     | <ul> <li>LEVERINGSINFORMATION</li> <li>Leveringsadresse</li> </ul>            | Faktureringsadresse                                                                                                    | Foretag va                                          | remodtagelse af ordren ved at angive modtag      | Vis inkl. moms one varer pr. linje nedenfor. |
|            | WORKFLOW                                                                          | Test NS 9.0<br>ninulgaden 9<br>9000 København<br>ar-BH                        | Test NS 9.0<br>ninulgaden 9<br>9000 Kabenhavn<br>ar-BH                                                                                                    | Varenavn Bestilt                                    | Varemodtaget Bestilt                             | <u>Forudfyld alle</u><br>Vareme Itaget       |
|            |                                                                                   | <b>Oprettet</b><br>07.01.2019                                                 | Ordredato<br>09.01.2019                                                                                                    | 653002 Matting - M 10 stk.                          | - 10 + 370,00 DKK                                | 370                                          |
|            | Indkøber Sen Indkøber Sen                                                         | ORDREINFORMATION     Ordrebekræftelse ønske                                   | s Delleverancer accepteres ikke                                                                                                    | 520-25 Sandberg 10 stk.                             | - 10 + 560,00 DKK                                | 560                                          |
|            | ORDRELINJER                                                                       | Undgå autogodkendelse                                                         |                                                                                                    | Indtast kommentar ifm. varer                        | nodtagelsen                                      |                                              |
|            |                                                                                   | Rekvirent<br>Indiaber Sen     ORDRELINJER                                     | Indiaber Disponent<br>Indiaber Sen Disponent Sen                                                                                                    | Lever<br>Vælg dato for foretaget varen<br>Dato      | uodtagelse Luk varemodtagelse                    | for unlarlingere<br>GEM                      |

- Når varerne modtages skal du huske at fortælle systemet, at varerne er modtaget, da det er en betingelse for at ordren kan blive matchet med en faktura
- Angiv hvilke varer der er modtaget
- Hvis alle varer er modtaget kan du trykke på linket "Forudfyld alle"
- Hvis den modtagne faktura stemmer overens med varemodtagelsen kan fakturaen godt blive Autogodkendt.

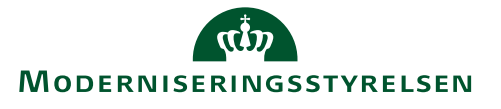